**Introduction and Readme** 

September 2015

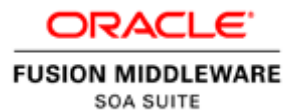

## **Table of Contents**

| 1  | VirtualBox Appliance |                                                                            |     |  |
|----|----------------------|----------------------------------------------------------------------------|-----|--|
|    | 1.1                  | Installed Software                                                         | 3   |  |
|    | 1.2                  | Settings                                                                   | 4   |  |
|    | 1.3                  | User IDs                                                                   | 4   |  |
|    | 1.4                  | Domain Configurations                                                      | 4   |  |
| 2  | Befo                 | re you begin                                                               | 4   |  |
|    | 2.1                  | Enable hardware virtualization in your PC BIOS                             | 4   |  |
|    | 2.2                  | Install Oracle VM VirtualBox                                               | 4   |  |
| 3  | Setti                | ng Up the VirtualBox Appliance                                             | 5   |  |
|    | 3.1                  | Download the appliance                                                     | 5   |  |
|    | 3.2                  | Setting your VirtualBox Preferences                                        | 5   |  |
|    | 3.3                  | Importing the Appliance                                                    | 7   |  |
|    | 3.4                  | Adjust memory and CPU settings:                                            | 11  |  |
| 4  | Start                | the Appliance                                                              | .14 |  |
|    | 4.1                  | Start the appropriate server                                               | 16  |  |
|    | 4.2                  | Using JDeveloper on the Appliance                                          | 18  |  |
|    | 4.3                  | Working with the Oracle Database                                           | 20  |  |
| St | op/shut              | down the Appliance                                                         | .22 |  |
|    | 4.4                  | Save the machine state                                                     | 22  |  |
|    | 4.5                  | Shut down the image                                                        | 25  |  |
| 5  | Set u                | p a shared folder to move files between the VBox image and your local disk | .28 |  |

## **1** VirtualBox Appliance

WARNING - THIS VIRTUAL MACHINE IMAGE CONTAINS ORACLE PROPRIETARY SOFTWARE THAT IS LICENSED TO THE INDIVIDUAL THAT ORIGINALLY OBTAINED IT FROM ORACLE. IT MAY NOT BE TRANSFERRED OR DISTRIBUTED TO OTHER INDIVIDUALS, EVEN IF THOSE INDIVIDUALS ARE EMPLOYED BY THE SAME ENTITY. IF YOU DID NOT OBTAIN THIS IMAGE FROM AN ORACLE WEBSITE OR FROM AN AUTHORIZED ORACLE EMPLOYEE OR CONTRACTOR, YOU MAY NOT USE IT; VISIT WWW.ORACLE.COM/OTN TO DOWNLOAD A COPY YOU MAY USE.

IF YOU RECEIVED THIS VIRTUAL MACHINE IMAGE DIRECTLY FROM ORACLE THEN BY CONTINUING TO INSTALL THE VIRTUAL MACHINE IMAGE YOU AGREE TO THE LICENSE TERMS AT

| http | :// | 'www. | oracle. | com/ | tech | netwo | rk/ | licenses, | /soa-vm | n-license | -25944 | 28.html |   |
|------|-----|-------|---------|------|------|-------|-----|-----------|---------|-----------|--------|---------|---|
|      |     |       |         |      |      |       |     |           |         |           |        |         | - |

| Software                            | Version                |
|-------------------------------------|------------------------|
| Oracle Enterprise Linux (64-bit)    | EL 6 Update 7 (64-bit) |
| Oracle Database, Enterprise Edition | 12.1.0.2               |
| Oracle SOA Suite 12c                | 12.1.3.0.1             |
| Oracle Service Bus 12c              | 12.1.3.0.0             |
| Oracle API Manager                  | 12.1.3.0.0             |
| Oracle Stream Explorer              | 12.1.3.0.1             |
| Oracle Managed File Transfer        | 12.1.3.0.1             |
| Oracle Sun JDK                      | 1.7.0_79-b15 (64-bit)  |

#### 1.1 Installed Software

#### 1.2 Settings

- Default memory is set to **8GB.**
- Default CPU count is set to 2.
- Default network mode is NAT with port-forwarding and all the relevant ports for all configured servers are forwarded on the same port number. For e.g. port 7001 on the host is forwarded to port 7001 in the VM.
- SSH port 22 on the guest is mapped to port 7022 on the host.
- Hostname is soa-training.oracle.com

NOTE: Please add soa-training as an alias for your loopback address (127.0.0.1) in your laptop/desktop's hosts file. This will allow you to run JDeveloper and/or Enterprise Manager locally and connect to the Weblogic domain in the virtual machine.

#### 1.3 User IDs

| Administrative Login       | weblogic/welcome1                 |
|----------------------------|-----------------------------------|
| Oracle Enterprise Database | All passwords are set to welcome1 |
| OS Login                   | oracle/welcome1, root/welcome1    |

#### **1.4 Domain Configurations**

This VirtualBox contains three domain configurations:

- SOA Suite with Service Bus, Managed File Transfer
- API Manager
- Stream Explorer

## 2 Before you begin

#### 2.1 Enable hardware virtualization in your PC BIOS

Make sure hardware virtualization is available for your PC. It's most likely turned off by default, so you will need to turn on the hardware virtualization capability before you can use it.

#### 2.2 Install Oracle VM VirtualBox

This appliance was built with VirtualBox 5.0.4. Please download and install the latest <u>Oracle VM</u> <u>VirtualBox</u>.

## 3 Setting Up the VirtualBox Appliance

#### 3.1 Download the appliance

The appliance is available as a multi-part 7-Zip archive and you will need utilities such as 7-Zip or the latest WinZip to create the OVA file.

- Download all the parts of the archive:
  - o <u>SOA\_12.1.3.0.1\_OTN.7z.001</u>
  - o <u>SOA\_12.1.3.0.1\_OTN.7z.002</u>
  - o <u>SOA\_12.1.3.0.1\_OTN.7z.003</u>
  - o <u>SOA\_12.1.3.0.1\_OTN.7z.004</u>
  - o <u>SOA\_12.1.3.0.1\_OTN.7z.005</u>
  - o <u>SOA\_12.1.3.0.1\_OTN.7z.006</u>
  - o <u>SOA\_12.1.3.0.1\_OTN.7z.007</u>
- Download <u>md5sums-soa.txt</u>: this file contains the MD5 sums of all the parts and can be used to test the integrity of the downloaded files using utilities such as md5sum on Linux or md5sums.exe available at <u>http://www.pc-tools.net/win32/md5sums/</u>
- Unzip the archive, this should create a single file called **SOA\_12.1.3.0.1\_OTN.ova.**

#### 3.2 Setting your VirtualBox Preferences

- Start VirtualBox
- Before you start the import, you should set the import folder for the image

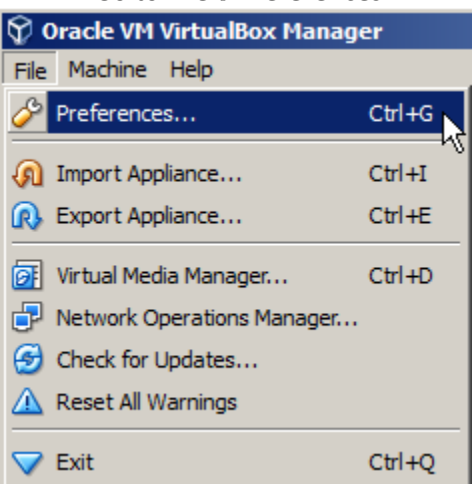

#### • Go to File→Preferences

#### Oracle SOA Suite VirtualBox Appliance Page 5 of 29 September 2015

• Set the **Default Machine Folder** to the location of your choice. This is where VirtualBox will store the virtual image you are about to import. Make sure to pick a location with sufficient space. You will need about 30 GB for this image.

| 🎸 VirtualBox - Pre | ferences ?X                                                  |
|--------------------|--------------------------------------------------------------|
| General            | General                                                      |
| 🔗 Input            | Default Machine Folder: D:\vms                               |
| G Update           | VRDP Authentication Library: VBoxAuth Holds the folder path. |
| S Language         |                                                              |
| Display            |                                                              |
| Network            |                                                              |
| Extensions         |                                                              |
| Proxy              |                                                              |
|                    |                                                              |
|                    | OK Cancel Help                                               |

• Click OK

- 3.3 Importing the Appliance
  - Import the appliance (File→Import Appliance ...) and choose the SOA\_12.1.3.0.1\_otn.ova file.

| 😚 Oracle VM VirtualBox Manager |        |  |  |  |  |
|--------------------------------|--------|--|--|--|--|
| File Machine Help              |        |  |  |  |  |
| Preferences                    | Ctrl+G |  |  |  |  |
| 痢 Import Appliance             | Ctrl+I |  |  |  |  |
| R Export Appliance             | Ctrl+E |  |  |  |  |
| 🕢 Virtual Media Manager        | Ctrl+D |  |  |  |  |
| Network Operations Manager     |        |  |  |  |  |
| 🕑 Check for Updates            |        |  |  |  |  |
| 🛕 Reset All Warnings           |        |  |  |  |  |
| V Exit                         | Ctrl+Q |  |  |  |  |

| 😚 Import Virtual Appliance                                                                                                    | <u>? ×</u> |
|----------------------------------------------------------------------------------------------------|------------|
| Appliance to import                                                                                                    |            |
| VirtualBox currently supports importing appliances saved in the Open Virtualization Forma<br>(OVF). To continue, select the file to import below. | t          |
| H:\VBoxExports\SOA\12.1.3\SOA_12.1.3.0.1_otn.ova                                                                                                  |            |
|                                                                                                    |            |
|                                                                                                    |            |
|                                                                                                    |            |
|                                                                                                    |            |
|                                                                                                    |            |
|                                                                                                    |            |
|                                                                                                    |            |
|                                                                                                    |            |
| Expert Mode < Back Next > Cance                                                                                                    |            |

• You will be presented with the Appliance Settings. Review the settings and make any necessary changes.

• Note: You may need to disable the USB controller. On some machines, an error was encountered on import/startup.

| Appliance settings                                |                                                   |  |  |  |
|---------------------------------------------------|---------------------------------------------------|--|--|--|
| licking on the items and disable oth              | ers using the check boxes below.                  |  |  |  |
| Vietual System 1                                  | Configuration                                     |  |  |  |
|                                                   | SOA 121301 ato 1                                  |  |  |  |
|                                                   | Orade SOA Suite Managed Eile Transfer Stream Evol |  |  |  |
|                                                   | www.oracle.com/integration                        |  |  |  |
|                                                   | Orade                                             |  |  |  |
|                                                   | www.oracle.com                                    |  |  |  |
| Version                                           | 12.1.3.0.1                                        |  |  |  |
|                                                   | 12.1.3 BP1 VM for training/demos                  |  |  |  |
| Guest OS Type                                     | V Oracle (64-bit)                                 |  |  |  |
|                                                   | 2                                                 |  |  |  |
| RAM                                               | 8196 MB                                           |  |  |  |
|                                                   | $\checkmark$                                      |  |  |  |
| 🥟 🖉 USB Controller                                |                                                   |  |  |  |
|                                                   | ICH AC97                                          |  |  |  |
| 🗗 Network Adapter                                 | ☑ Intel PRO/1000 MT Desktop (82540EM)             |  |  |  |
| Storage Controller (IDE)                          | PIIX4                                             |  |  |  |
| 📎 Storage Controller (IDE)                        | PIIX4                                             |  |  |  |
| 🗄 🔌 Storage Controller (SATA)                     | AHCI                                              |  |  |  |
| 🔤 Virtual Disk Image                              | D:\vms\SOA_12.1.3.0.1_otn_1\SOA_12.1.3.0.1_otn    |  |  |  |
| 🔤 Virtual Disk Image                              | D:\vms\SOA_12.1.3.0.1_otn_1\SOA_12.1.3.0.1_otn    |  |  |  |
| 💹 Virtual Disk Image                              | D:\vms\SOA_12.1.3.0.1_otn_1\SOA_12.1.3.0.1_otn    |  |  |  |
| Reinitialize the MAC address of all network cards |                                                   |  |  |  |
|                                                   |                                                   |  |  |  |
| Restore Defaults < Back Import Cancel             |                                                   |  |  |  |

## Oracle SOA Suite VirtualBox Appliance Page 8 of 29

September 2015

- Click Import
- Accept the license agreement by clicking Agree

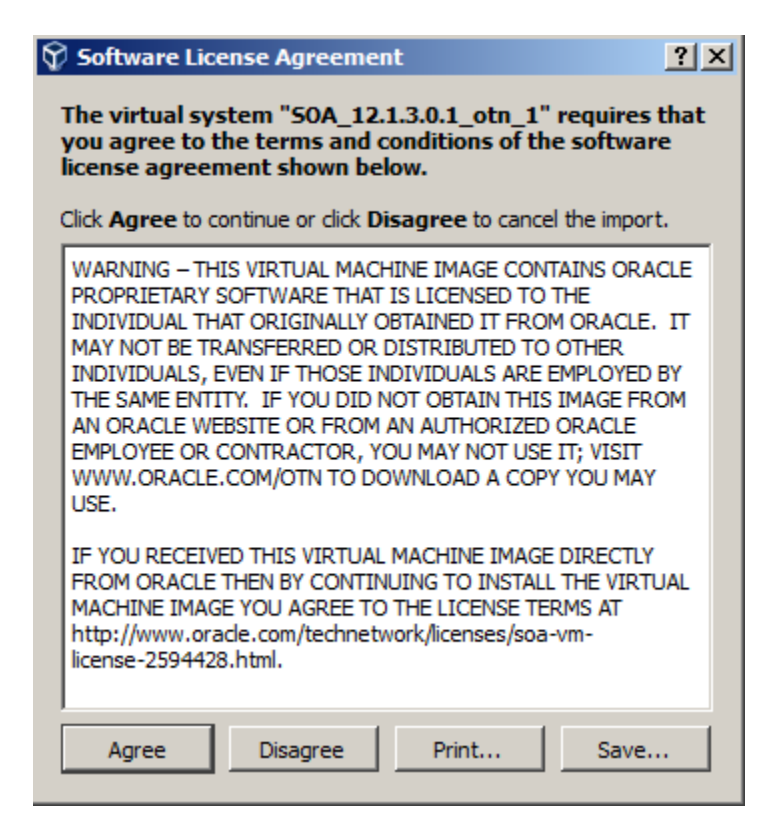

- The import will take a few minutes
- When the import is finished, click on the imported appliance and check the settings

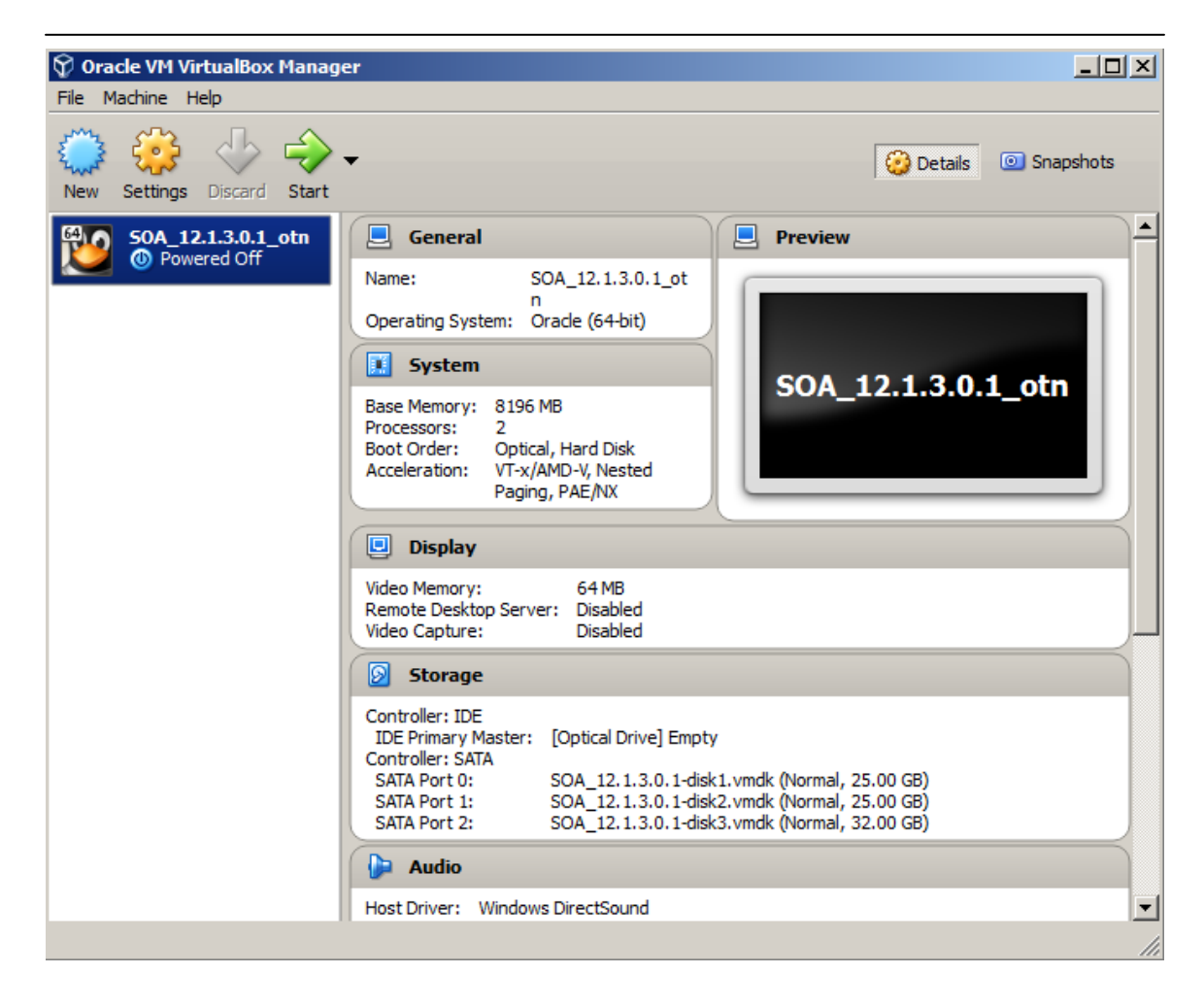

#### 3.4 Adjust memory and CPU settings:

If you want to change the memory settings or the number of CPUs, please follow the steps below.

#### Change memory settings:

• With the appliance selected, click on Settings

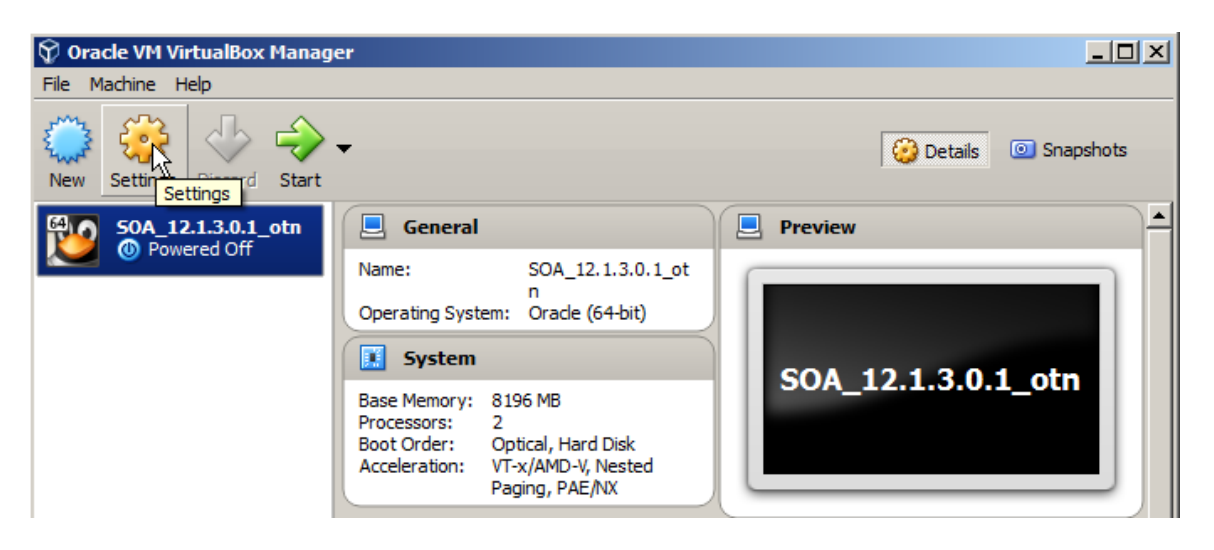

• If you see an error related to USB 2.0, either install the Oracle VM Virtual Box extension from the Oracle VM VirtualBox downloads page, or disable USB 2.0:

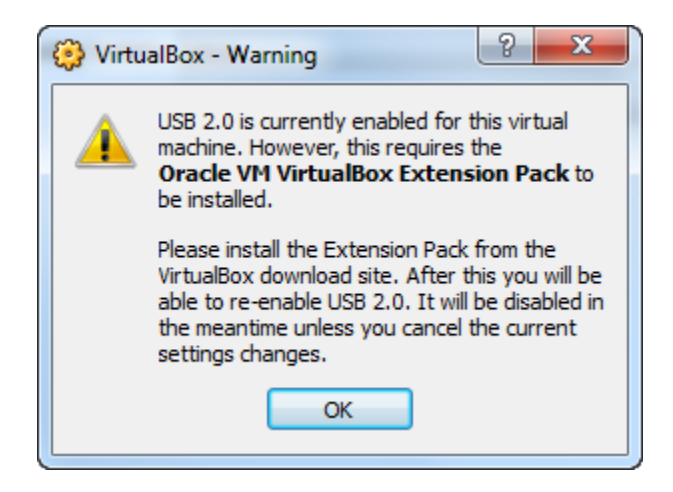

• Go to USB

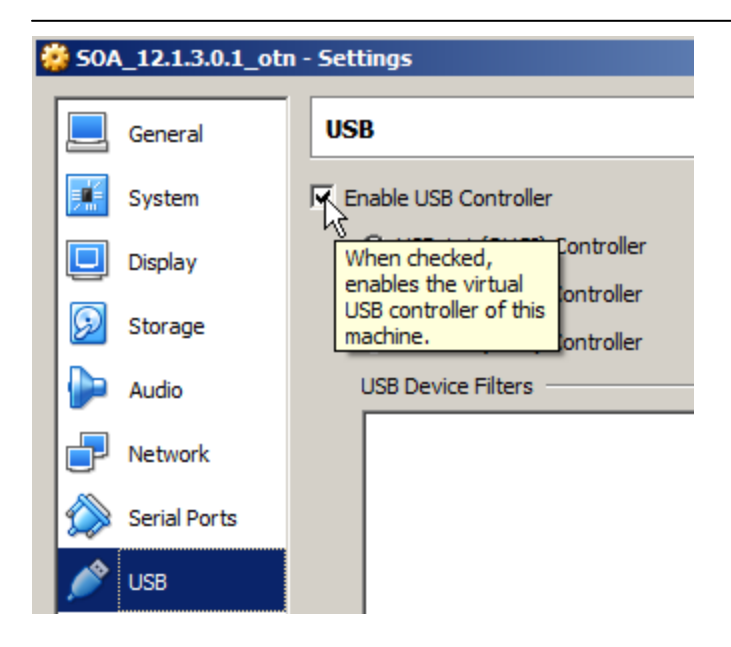

- Uncheck the box in front of "Enable USB 2.0 (EHCI) Controller"
- Now go to System

| 8 | \$ 50A_12.1.3.0.1_otn - Settings ? X |                |                                            |   |  |  |  |  |
|---|--------------------------------------|----------------|--------------------------------------------|---|--|--|--|--|
|   |                                      | General        | System                                     |   |  |  |  |  |
|   | <b>E</b>                             | System         | Motherboard Processor Acceleration         |   |  |  |  |  |
|   | D                                    | Display        | Base Memory:                               | 3 |  |  |  |  |
|   | $\bigcirc$                           | Storage        | 4 MB 16384 MB<br>Boot Order: 🗹 💿 Optical 💿 |   |  |  |  |  |
|   | Þ                                    | Audio          | Hard Disk                                  |   |  |  |  |  |
|   | ₽                                    | Network        | Network                                    |   |  |  |  |  |
|   | ٨                                    | Serial Ports   | Pointing Device: PS/2 Mouse                |   |  |  |  |  |
|   | Ø                                    | USB            | Extended Features: 🔽 Enable I/O APIC       |   |  |  |  |  |
|   |                                      | Shared Folders | Enable EFI (special OSes only)             |   |  |  |  |  |
|   | :                                    | User Interface | Hardware Clock in UTC Time                 |   |  |  |  |  |
|   |                                      |                |                                            |   |  |  |  |  |
|   |                                      |                | OK Cancel Hel                              | р |  |  |  |  |

• Set the memory to the desired value (you should be able to allocate at least 8GB to the VM).

• Click **OK** 

#### Change the number of CPUs

- Go to the "Processor" tab
- Enter the desired value

| 🧩 50A_12.1.3.0.1_otn - Settings |                |                                               |   |  |  |
|---------------------------------|----------------|-----------------------------------------------|---|--|--|
|                                 | General        | System                                        |   |  |  |
| 📰 s                             | System         | Motherboard Processor Acceleration            |   |  |  |
|                                 | Display        | Processor(s):                                 |   |  |  |
| 😥 s                             | Storage        | Execution Cap:                                | ÷ |  |  |
| P 4                             | Audio          | 1% 100%<br>Extended Features: 🔽 Enable PAE/NX |   |  |  |
|                                 | Network        |                                               |   |  |  |
| 🏠 s                             | Serial Ports   |                                               |   |  |  |
| / 🏈 u                           | JSB            |                                               |   |  |  |
| <b>1</b>                        | Shared Folders |                                               |   |  |  |
| 1 🗖 u                           | Jser Interface |                                               |   |  |  |
|                                 |                |                                               |   |  |  |
|                                 |                | OK Cancel Help                                | 2 |  |  |

• Click **OK** 

Now we're ready to start the appliance and set up our domain

## 4 Start the Appliance

• With the appliance selected, click on Start

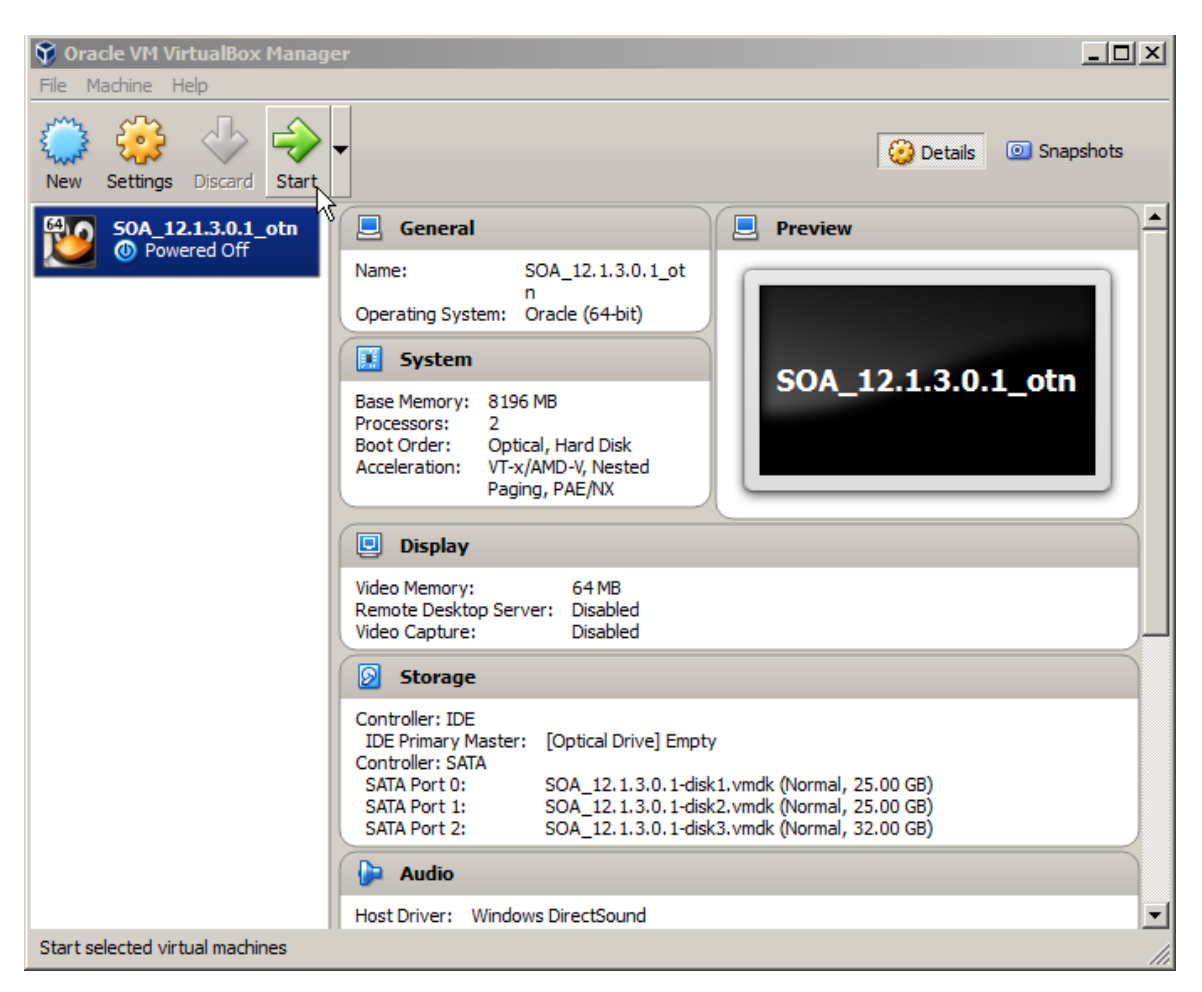

• If this window pops up, check "Do not show this message again" and click **OK** 

| 过 Virtu                                                                                                    | alBox - Information                                                                                                    |  |  |  |
|----------------------------------------------------------------------------------------------------|----------------------------------------------------------------------------------------------------|--|--|--|
| You have the <b>Auto capture keyboard</b> option turned on. This will<br>cause the Virtual Machine to automatically <b>capture</b> the keyboard<br>every time the VM window is activated and make it unavailable to<br>other applications running on your host machine: when the keyboard<br>captured, all keystrokes (including system ones like Alt-Tab) will be<br>directed to the VM. |                                                                                                    |  |  |  |
|                                                                                                    | You can press the <b>host key</b> at any time to <b>uncapture</b> the keyboard<br>and mouse (if it is captured) and return them to normal operation. The<br>currently assigned host key is shown on the status bar at the bottom<br>of the Virtual Machine window, next to the reference of the time of the time of the mouse icon placed nearby, indicate the current<br>keyboard and mouse capture state. |  |  |  |
|                                                                                                    | The host key is currently defined as <b>Right Ctrl</b> .                                                                                                    |  |  |  |
|                                                                                                    | Do not show this message again                                                                                                    |  |  |  |
|                                                                                                    | ок                                                                                                    |  |  |  |

The appliance will log in as the oracle user automatically and will show the desktop

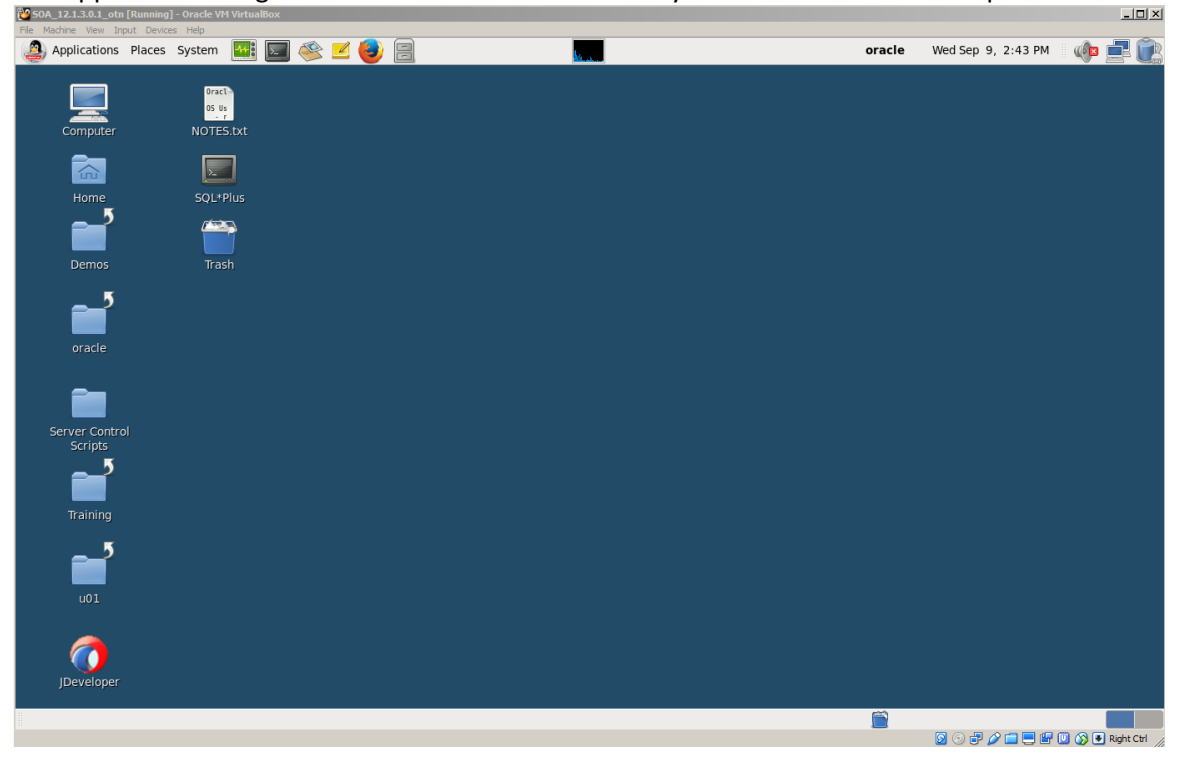

#### Oracle SOA Suite VirtualBox Appliance Page 15 of 29 September 2015

#### 4.1 Start the appropriate server

| Server Contro                    | Scripts _ 🗆 🗙                        |
|----------------------------------|--------------------------------------|
| File Edit View Places Help       |                                      |
| Name 🗸                           | Size Type                            |
| 🛖 API Manager Server - Start     | 404 bytes desktop configuration file |
| 🕂 API Manager Server - Stop      | 418 bytes desktop configuration file |
| 🛧 SOA Suite Server - Start       | 406 bytes desktop configuration file |
| 🖶 SOA Suite Server - Stop        | 433 bytes desktop configuration file |
| 🛧 Stream Explorer Server - Start | 381 bytes desktop configuration file |
| 🕂 Stream Explorer Server - Stop  | 405 bytes desktop configuration file |
|                                  |                                      |
|                                  |                                      |
| <u>к</u>                         | >                                    |
| 📄 Server Control Scri 🗸 6 items, | Free space: 12.3 GB                  |

Open the Server Control Scripts folder on the desktop and you will find three sets of start/stop shortcuts as follows:

- API Manager: Use this for any trial, training, demo with API Manager
  - API Manager Server Start: Starts up the apim\_domain. Double-clicking on this shortcut will open a terminal window showing the server output. Do not close this window or the server will be killed! You can minimize the window and go back to it if you need to review the log at any time.
    - The server is configured as a "compact domain" and uses port 7001
    - Do not attempt to run while the SOA Suite Server is running or you will have a port conflict.
  - API Manager Server Stop: Shuts down the apim\_domain. Double-clicking on this shortcut will open a terminal window showing the output of the shutdown command. Do not close this window! Once this script has completed, both terminals will close automatically
- SOA Suite: Use this for any trial, training, demo of SOA Suite and Managed File Transfer
  - SOA Suite Server Start: Starts up the compact\_domain. Double-clicking on this shortcut will open a terminal window showing the server output. Do not close this window or the server will be killed! You can minimize the window and go back to it if you need to review the log at any time.
    - The server is configured as a "compact domain" and uses port 7001
    - Do not attempt to run while the API Manager Server is running or you will have a port conflict.

- SOA Suite Server Stop: Shuts down the compact\_domain. Double-clicking on this shortcut will open a terminal window showing the output of the shutdown command. Do not close this window! Once this script has completed, both terminals will close automatically
- Stream Explorer: Use this for any trial, training, demo of Stream Explorer
  - Stream Explorer Server Start: Starts up the **sx\_domain**. Double-clicking on this shortcut will open a terminal window showing the server output. Do not close this window or the server will be killed! You can minimize the window and go back to it if you need to review the log at any time.
    - The server uses port 9002
  - SOA Suite Server Stop: Shuts down the sx\_domain. Double-clicking on this shortcut will open a terminal window showing the output of the shutdown command. Do not close this window! Once this script has completed, both terminals will close automatically

Once you have selected the appropriate server to start and it has completed its startup will see an appropriate message in the terminal window indicating that the server is started.

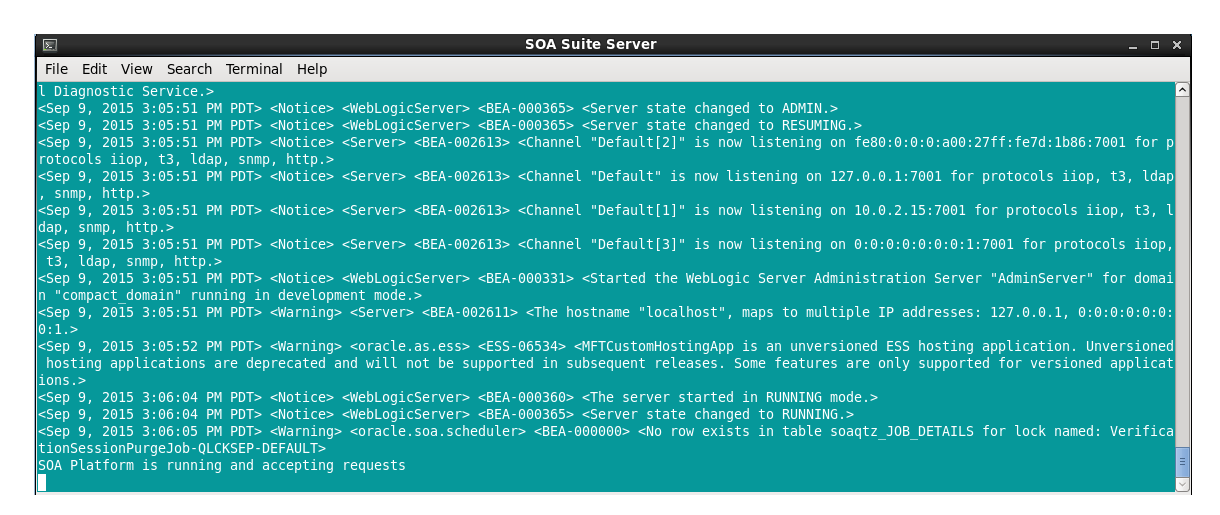

You may now want to minimize the terminal window to avoid accidentally closing it.

 SOA\_12.1.3.0.1\_otn [Running] - Oracle VM VirtualBox

 File Machine View Input Devices Help

 Applications Places System

You can open the Firefox browser by clicking the Firefox icon in the menu bar

On the browser, there are shortcuts available for you open the appropriate console.

#### Oracle SOA Suite VirtualBox Appliance Page 17 of 29 September 2015

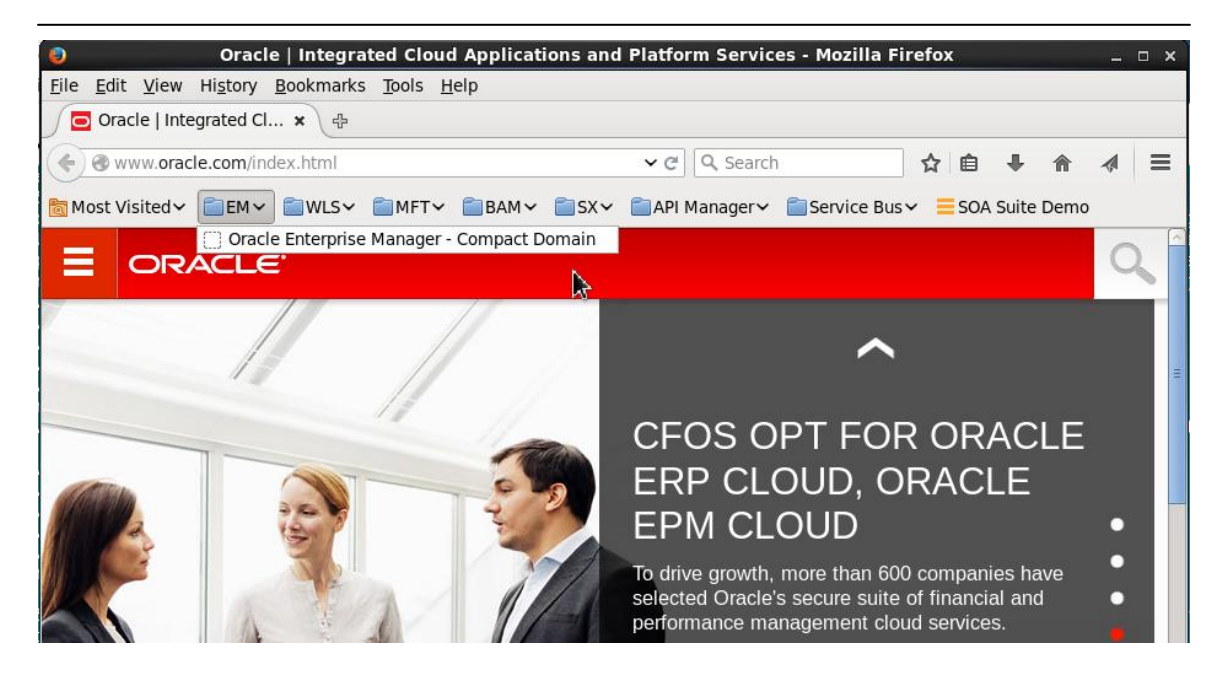

You can also use your browser on your host machine as the ports are all mapped through NAT on the VM configuration.

#### 4.2 Using JDeveloper on the Appliance

One of the key features of SOA Suite 12c is that the SOA QuickStart allows you to get started and running with JDeveloper and SOA Suite. If you have already installed JDeveloper on your host machine and would like to connect to the SOA Suite server on the VM, the ports are mapped on the VM configuration.

If you choose, you can also use JDeveloper that is installed in the VirtualBox Appliance. You can launch JDeveloper by simply double-clicking on the JDeveloper icon on the desktop.

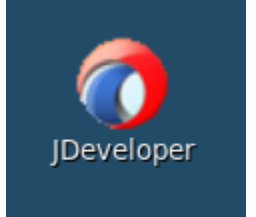

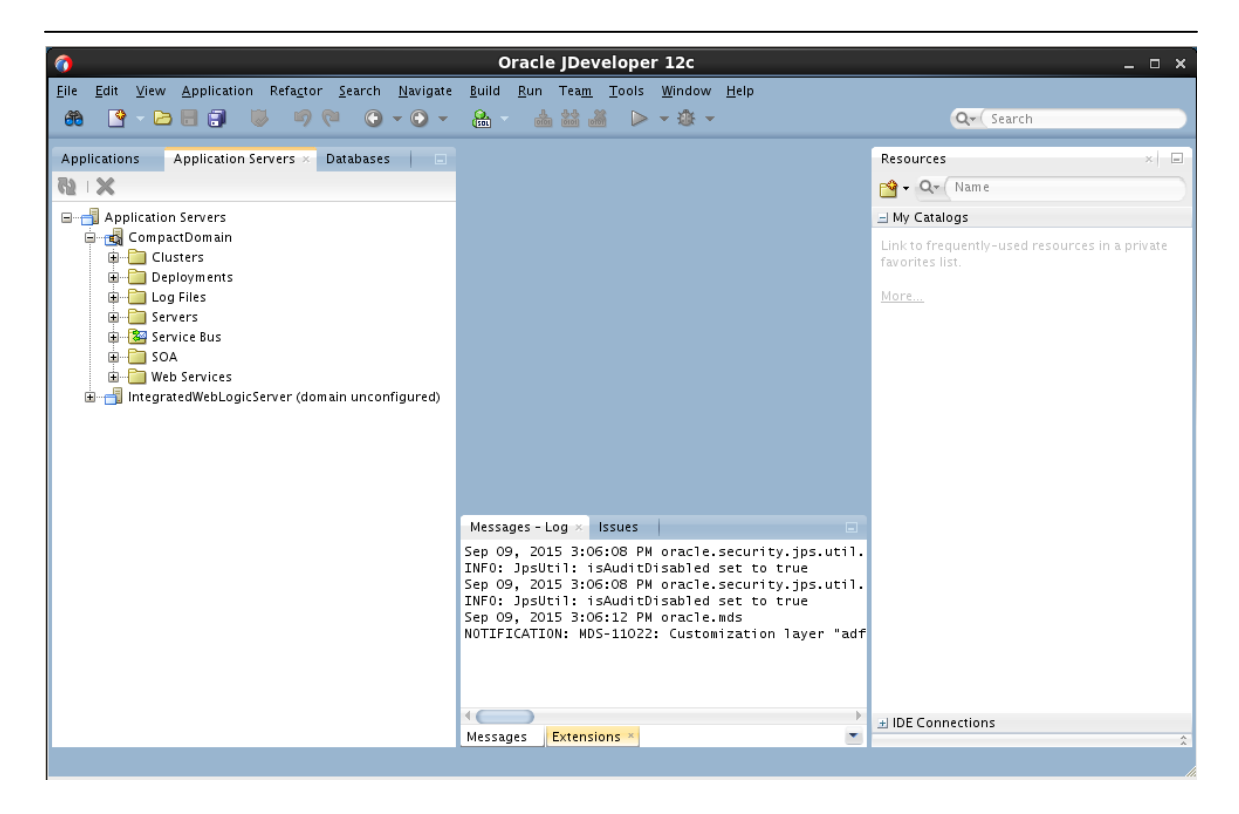

• Note: The Application server connection for the compact domain is created for you. The IntegratedWebLogicServer domain is not configured, but you can created if you choose by right-clicking it and selecting "Create Default Domain"

|     | <u>Start Server Instance</u><br>Debug Server Instance                                            |        |
|-----|--------------------------------------------------------------------------------------------------|--------|
| Ĩ   | <br>Terminate Server Instance                                                                    |        |
|     | <u>C</u> reate Default Domain<br><u>U</u> pdate Default Domain<br>Delete De <u>f</u> ault Domain |        |
|     | Configure Oracle Diagnostic Logging                                                              |        |
| ତ୍ର | <u>R</u> efresh                                                                                  | Ctrl-R |
|     |                                                                                                  |        |
|     | Launch Administrative Console                                                                    |        |
| ×   | Launch Administrative Console<br>Delete                                                          | Delete |

This will give you an integrated domain that will use port 7101 (or any other port you choose). While this would not conflict with the compact domain, you should make sure to allocate appropriate resources to the VM if you wish to do this.

Oracle SOA Suite VirtualBox Appliance Page 19 of 29 September 2015

#### 4.3 Working with the Oracle Database

If for any reason you need to access the database, you can either do so through JDeveloper

| Applications Application Servers | Databases × | -    |
|----------------------------------|-------------|------|
| 🕂 - 🔂 7 🔁                        |             |      |
| ခု…🛃 IDE Connections             |             | â    |
| 🖮 🗟 soadb_dev_soainfra           |             |      |
| i 🐨 🚰 Tables (Filtered)          |             |      |
| 🖅 🖻 📴 Views                      |             |      |
| 🗊 🗃 Editioning Views             |             |      |
| 🗉 🚾 Indexes                      |             |      |
| 🗈 🖓 Packages                     |             |      |
| 🗉 📆 Procedures                   |             |      |
| 🗉 🖓 Functions                    |             |      |
| 🗉 🖓 Queues                       |             |      |
| 🗊 🙀 Queues Tables                |             |      |
| 🎰 🕞 📴 Triggers                   |             |      |
| 🖨 🖓 Crossedition Triagers        |             |      |
|                                  |             |      |
|                                  |             |      |
|                                  | SQL         | *Plu |

or through the SQL\*Plus prompt on the desktop

Using the SQL\*Plus prompt will open SQL plus logged in as **sysdba** role.

The database automatically starts/stops with the guest OS machine as a service. If for any reason you need to start or stop the database service (including listener) then open a terminal and perform the following:

- Switch to the root user by entering "su –" without the quotes
- When prompted, enter the password "welcome1" without the quotes
- To stop the database, make sure you have already stopped any running servers (SOA Suite, API Manager, etc) and then enter "service oracledb stop" without the quotes
- To start the database, enter "service oracledb start" without the quotes

| E root@soa-training:~                                                                                                    |    |   | _ 0 | ×      |
|----------------------------------------------------------------------------------------------------|----|---|-----|--------|
| File Edit View Search Terminal Help                                                                                          |    |   |     |        |
| [oracle@soa-training domains]\$ su -<br>Password:                                                                            |    |   |     | ^      |
| <pre>[root@soa-training ~]# service oracledb stop Stopping oracledb: /usr/bip/dirpame: extra operand `2&gt;&amp;1 pid'</pre> |    |   |     |        |
| Try `/usr/bin/dirnamehelp' for more information.                                                                             | ov | 1 |     |        |
| [root@soa-training ~]# service oracledb start                                                                                | UK | 1 |     |        |
| Starting oracledb: /usr/bin/dirname: extra operand '2>&1.pid'<br>Try `/usr/bin/dirnamehelp' for more information.            |    |   |     |        |
| [root@soa-training ~]#                                                                                                    | 0K | ] |     |        |
|                                                                                                    |    |   |     |        |
|                                                                                                    |    |   |     |        |
|                                                                                                    |    |   |     |        |
|                                                                                                    |    |   |     |        |
|                                                                                                    |    |   |     | Ξ      |
|                                                                                                    |    |   |     |        |
|                                                                                                    |    |   |     |        |
|                                                                                                    |    |   |     | $\sim$ |

## Stop/shutdown the Appliance

When you want to stop the image you have two options:

#### 4.4 Save the machine state

This option is much faster than completely shutting down. You can leave everything open and running and the state of the image is saved.

• Click on the **X** at the top right of your VirtualBox window

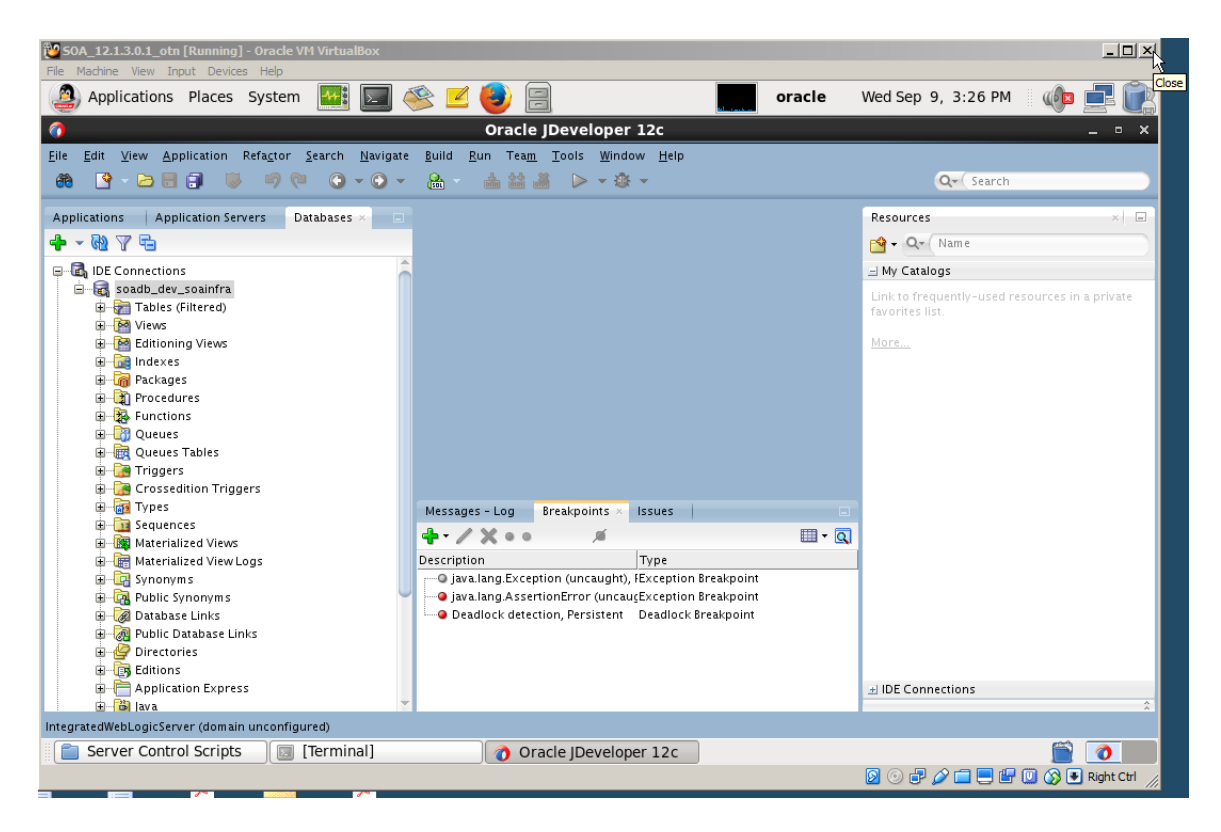

• Choose "Save the machine state"

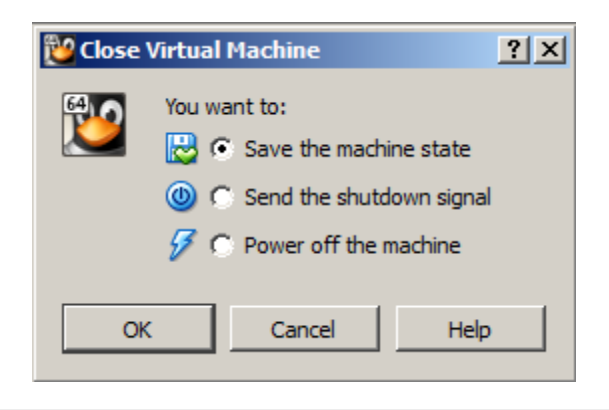

## Oracle SOA Suite VirtualBox Appliance

Page 22 of 29 September 2015 Click OK

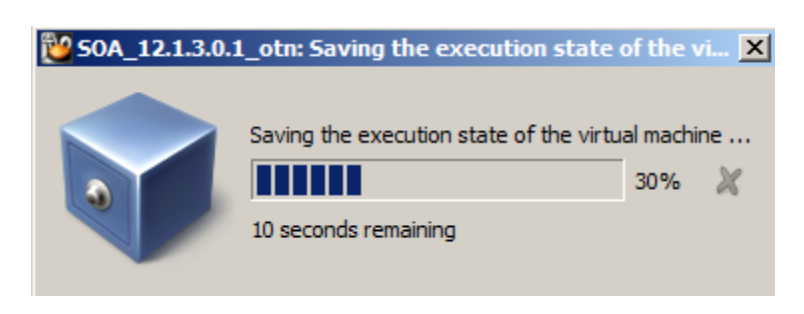

• The Oracle VM VirtualBox Manager shows the image as "Saved"

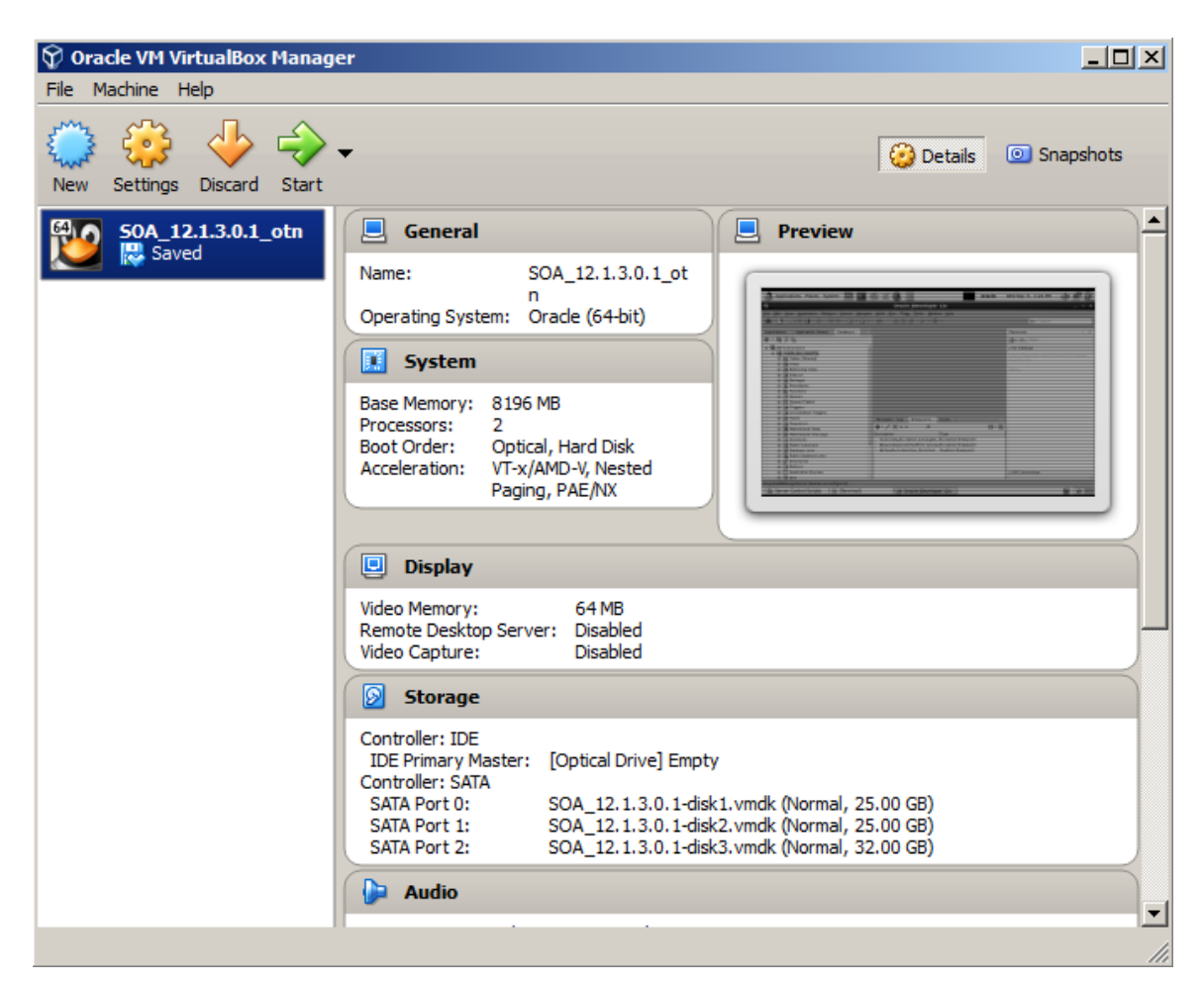

• If you want to start the image again, click on **Start** as you would also do after a shutdown

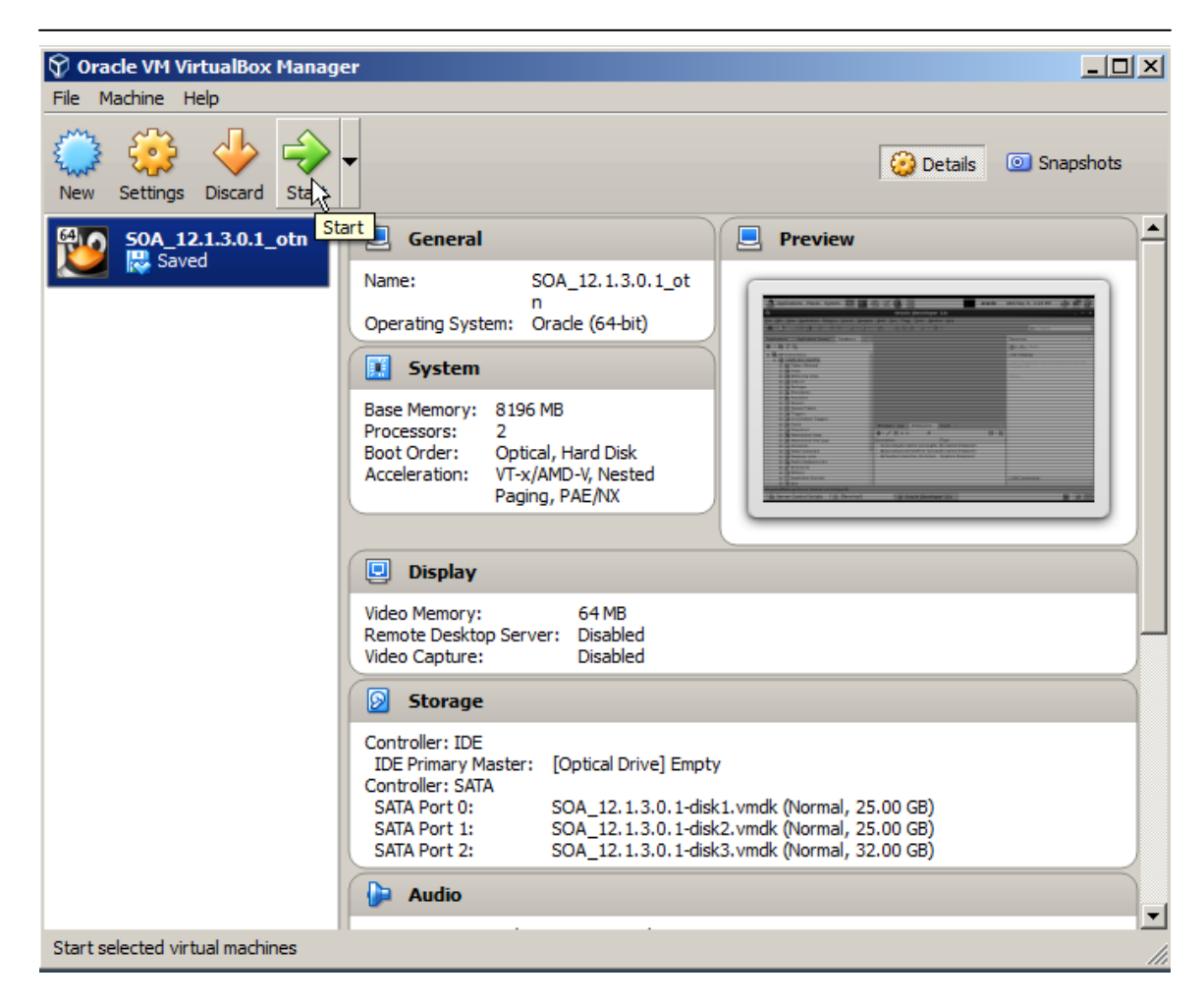

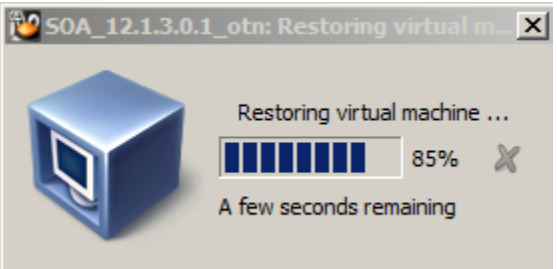

• You will see that the image is in exactly the same state as before you saved it

#### 4.5 Shut down the image

Before shutting down the image, make sure that you have shut-down any running servers (SOA Suite Server, API Manager Server, etc)

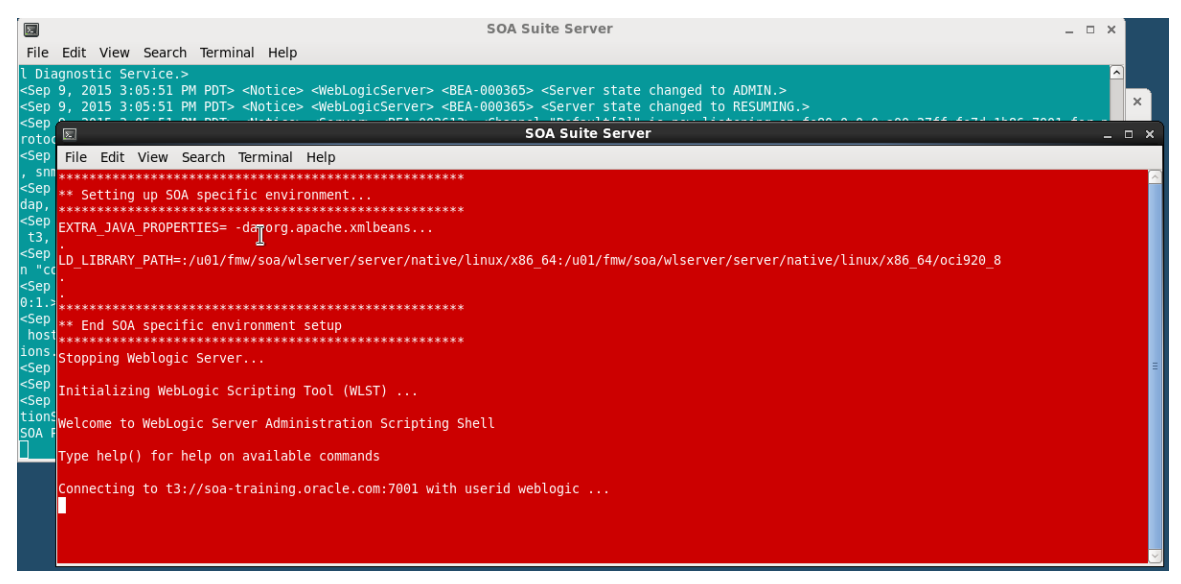

• Don't worry about shutting down the database, it will shutdown automatically with the guest OS.

On the desktop, select System and Shut Down

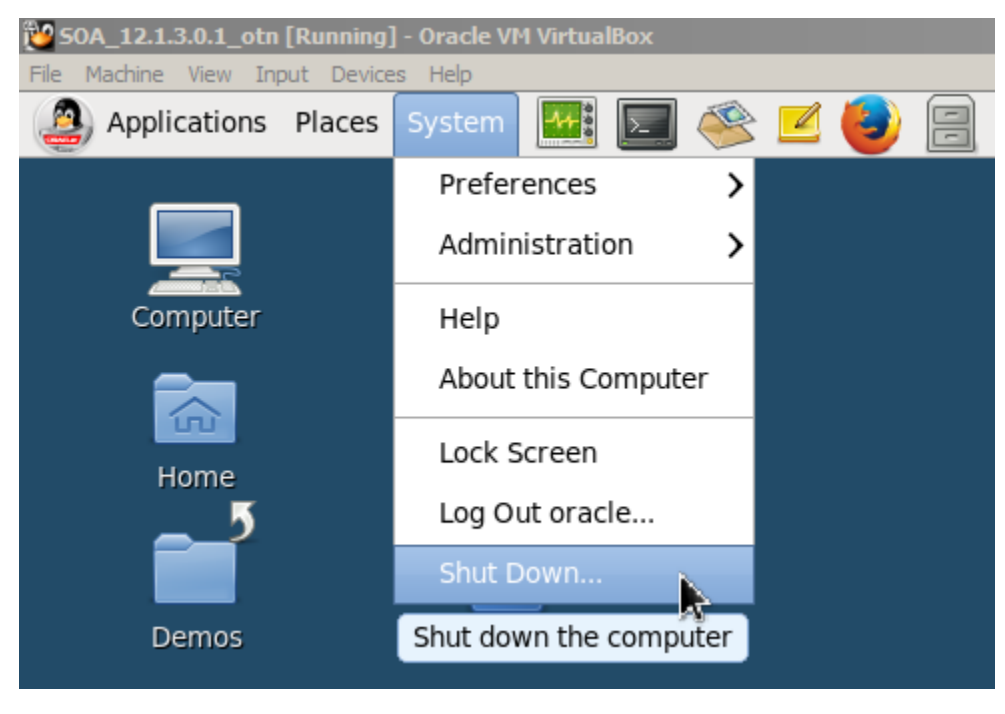

## **Oracle SOA Suite VirtualBox Appliance**

Page 25 of 29 September 2015

## Confirm the shutdown

| ٢ | ×                                                                                                    |
|---|----------------------------------------------------------------------------------------------------|
|   | Shut down this system now?                                                                             |
|   | You are currently logged in as "oracle".<br>This system will be automatically shut down in 50 seconds. |
|   | Hibernate Restart Cancel Shut Down                                                                     |

You can watch the guest OS shutdown all of the services including the database

| Shutting downStopping at                                   | d C | OK | ] |
|------------------------------------------------------------|-----|----|---|
| Stopping cups:                                             | Γ   | OK | ] |
| Stopping sshd:                                             | Γ   | OK | ] |
| Shutting down postfix:                                     | E   | OK | ] |
| Stopping crond:                                            | Γ   | OK | ] |
| Stopping VirtualBox Guest Addition service                 | Γ   | OK | ] |
| Stopping HAL daemon:                                       | Γ   | OK | ] |
| Stopping block device availability: Deactivating block dev | ice | s: |   |
| [SKIP]: unmount of vg_soatraining-lv_root (dm-0) mounted   | on  | /  |   |
|                                                            | Γ   | OK | ] |
| Stopping NetworkManager daemon:                            | [   | OK | ] |
| Stopping system message bus:                               | 1   | OK |   |
| Stopping rpcbind:                                          | L   | UK | L |
| Stopping auditd:                                           | L   | UK | ] |
| Shutting down system logger:                               | L   | UK | ] |
| Shutting down loopback interface:                          | L.  | UK | J |
| stopping oracleab: /usr/bin/dirname: extra operand 2>&1.p  | 10  |    |   |
| iry /usr/bin/airnamenelp for more information.             |     |    |   |

Once it is complete, the window will close and the VirtualBox Manager will show the machine as powered off

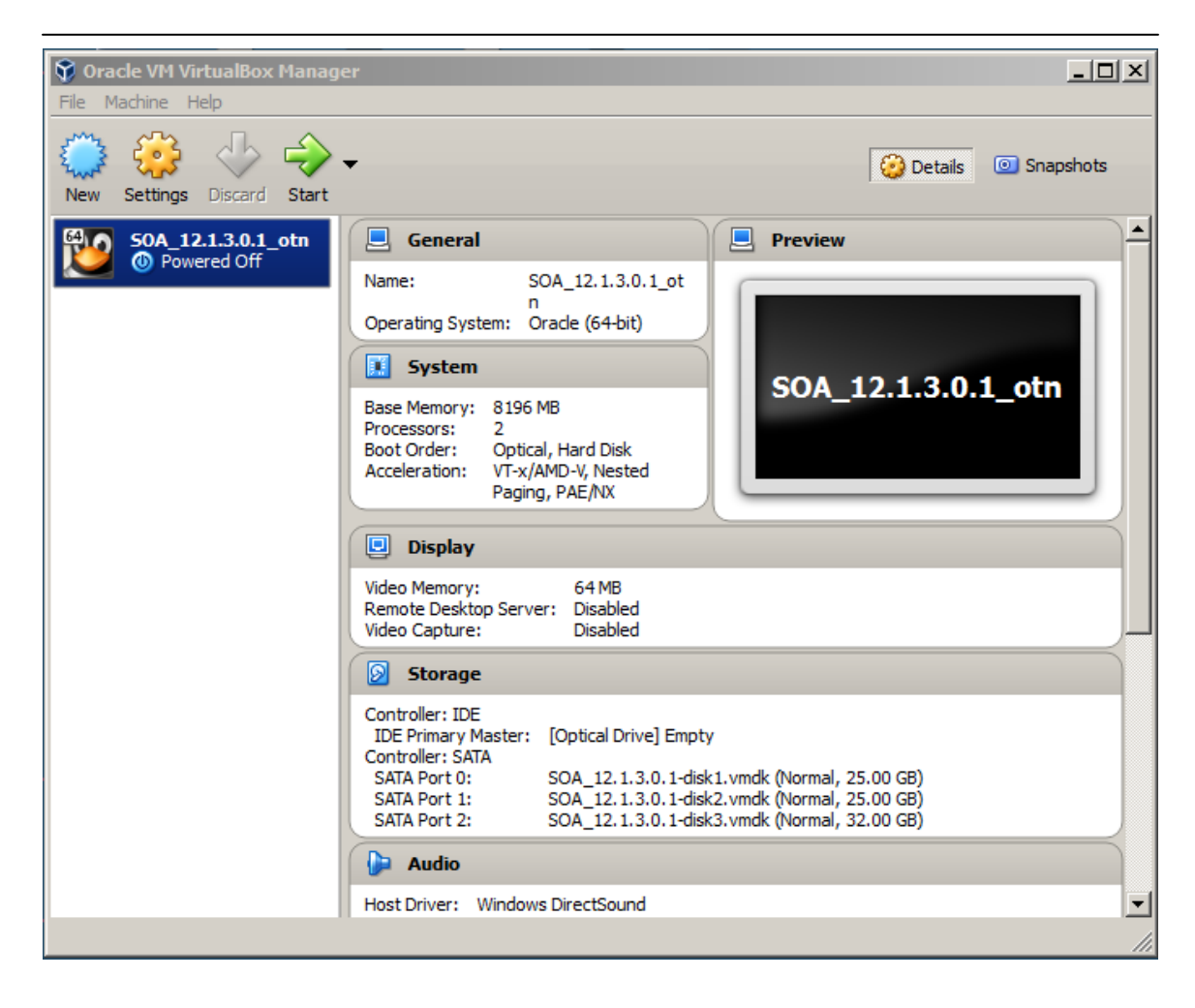

# 5 Set up a shared folder to move files between the VBox image and your local disk

You may want to copy files between the image and a local disk. This can easily be done through a shared folder following the steps below.

- Set up a shared folder on your laptop and remember the name, e.g. "share"
- In the image configuration, go to Shared Folders

| <mark>🍪 5</mark> 0 | A_12.1.3.0.1_ot | n - Settings         | <u>?×</u>               |
|--------------------|-----------------|----------------------|-------------------------|
|                    | General         | Shared Folders       |                         |
|                    | System          | Folders List         |                         |
|                    | Display         | Name Path Auto-mount | Access                  |
|                    | Storage         |                      | Adds new shared folder. |
|                    | Audio           |                      |                         |
| ₽                  | Network         |                      |                         |
|                    | Serial Ports    |                      |                         |
| Ø                  | USB             |                      |                         |
|                    | Shared Folders  |                      |                         |
|                    | User Interface  |                      |                         |
|                    |                 |                      |                         |
|                    |                 | OK Cancel            | Help                    |

- Click Add a Share.
- In the Folder Path: drop-down list, choose Other...

| 🍪 Add Share  | ? ×                                                 |         |
|--------------|-----------------------------------------------------|---------|
|              |                                                     | Yes     |
| Folder Path: | <not selected=""></not>                             |         |
| Folder Name: | <not selected=""></not>                             |         |
| Poluer Mame: | Other                                               |         |
|              | Red-only<br>Displays a window to select a different | folder  |
|              | Auto-mount                                          | TOIGET. |
|              |                                                     |         |
|              |                                                     |         |
|              |                                                     |         |
|              | OK Cancel                                           |         |
|              |                                                     |         |

### Oracle SOA Suite VirtualBox Appliance Page 28 of 29 September 2015

- Select your local shared folder
  Add Share
  Folder Path: H:\share
  Folder Name: share
  Read-only
  Auto-mount
- You can choose a different name or accept the default
- Select Auto-mount
- Click OK

| \$ 50/ | A_12.1.3.0.1_otr | Settings       |                   | ?  |
|--------|------------------|----------------|-------------------|----|
|        | General          | Shared Folders |                   |    |
|        | System           | Folders List   |                   |    |
|        | Display          | Name Path      | Auto-mount Access |    |
| 9      | Storage          | share H:\share | Yes Full          |    |
| Þ      | Audio            |                |                   |    |
| ₽      | Network          |                |                   |    |
|        | Serial Ports     |                |                   |    |
| Ø      | USB              |                |                   |    |
|        | Shared Folders   |                |                   |    |
| :      | User Interface   |                |                   |    |
|        |                  |                |                   |    |
|        |                  |                | OK Cancel He      | lp |

#### Oracle SOA Suite VirtualBox Appliance Page 29 of 29 September 2015